上海微细智能科技开发有限公司(市场销售部)赵工

## Wifi 门禁说明书:

## 一、 产品功能简介:

本产品自带 wifi 信号无须网络的独立门禁一体机,专门为用手机开门而设计,不需要带卡不需要牢记密码。

1、 门禁可做一体机使用也可做 W26 读头使用(做读头使用时输出的卡号就是每部手机上的 ID 号)

2、 机器无限容量、低电平开门信号, 空阔有效开门距离 20 米.

3、本机电气参数: 接入工作电压: DC12V、待机电流: <150mA。

4、所有机器 WIFI 密码为 28541852

## 二、软件安装及升级 ID 号:

1、手机安装软件:

将文件 ShakeAccessCtrl.apk, 传送到手机里面运行并安装;

2、安装电脑软件配置手机 ID 号: 先在电脑上安装 WifiModule setup 软件,装好后打开电脑桌面 进入软件。

| <del>#8</del> |      |                    |
|---------------|------|--------------------|
|               |      | 図8位格式              |
| ĺ             | 开始升级 |                    |
| ļ             | 1    |                    |
|               | **   | ATD. 100 100 1 100 |

1) 进入手机应用"摇开门"软件, 点击右上角的设置图标,再点击"常规设置",点击"升级用户码", 服务器 IP 栏填写运行 WifiModule 软件的电脑的 IP(软件上有显示本地 IP192.168.1.100),服务 IP/器端 口不用修改,点开始升级。

注意:电脑有 306 软件的请先推出,再点开始升级.

2) WifiModule 软件上填写卡号,勾选了"8位格式",则参考 ID 卡的八位数字,前三位为区域码,后5 位为卡号(建议使用卡号 001、00001 至 255、65535 内),点击开始升级;

| 😺 WiliModule   |          |                  |
|----------------|----------|------------------|
| <del>1</del> 4 | 00100100 | 〒8位格式            |
|                | 开始升级     |                  |
|                | 本地I      | P: 192.168.1.100 |

3) 手机端点击检测升级,升级成功会有提示,<u>(如升级不成功请检查手机连接的 WIFI 是否于电脑同一个</u> 网络, IP 地址是不是于电脑软件上的相同)。 3、如果现场没有 WIFI 网络,请用笔记本电脑跟手机都连接门禁的 WIFI 来升级手机 ID 号。

## 三、手机 APP 设置说明:

手机软件、安卓系统到 360 应用下载, IOS 系统到苹果应用下载。

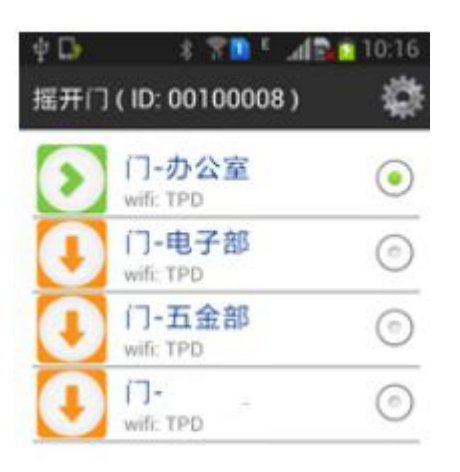

据一届或点击我!

1、增加手机开门权限:打开手机摇开门软件:点击 进入设备管理,按 填写设备名称、设备 ID(ID 号为机器贴的 S/N 码)服务器 IP/端口不要修改,WIFI 名称填写门禁上标明的 TPDACCESS<sup>~</sup>,点保存。

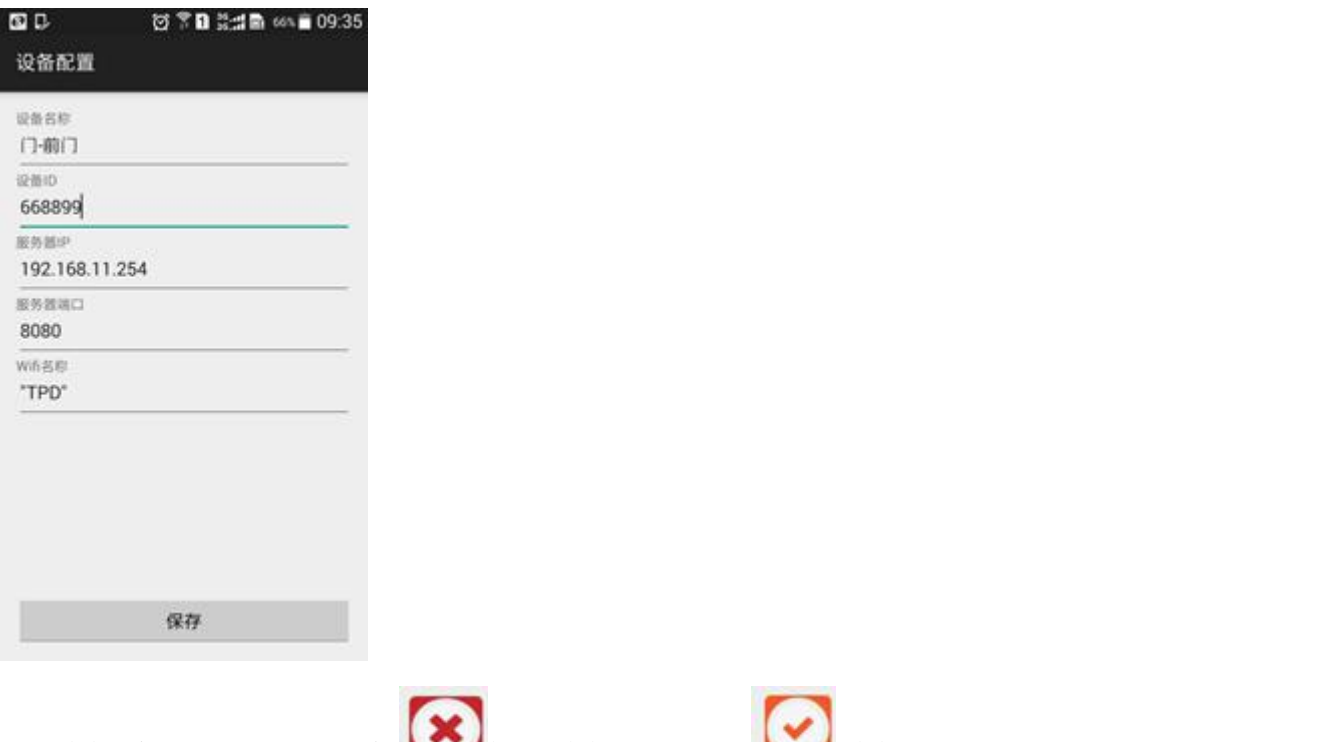

2、删除手机开门权限: 点图标 💌 把要删除的打上勾点 💴 册

网站: www.shwixi.com

上海微细智能科技开发有限公司(市场销售部)赵工

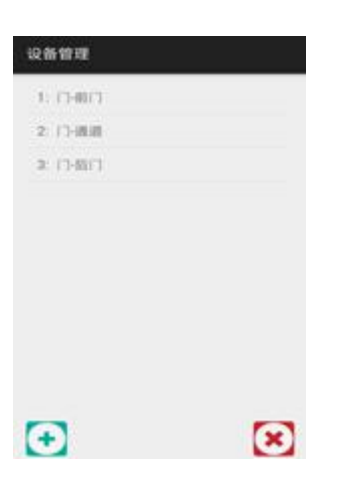

3、注意: 增加好的门设备 ID 号不能修改只能删除增加, 防门禁装好调试好后不小心修改了需要拆门禁才能知 道设备 ID 号.

| 送端口说明: |
|--------|
|        |

| 引脚 | 线色 | 丝印   | 功能    |
|----|----|------|-------|
| 1  | 红  | +12V | 正电源   |
| 2  | 黑  | GND  | 负电源   |
| 3  | 黄  | DO   | 读头输出线 |
| 4  | 绿  | D1   | 读头输出线 |
| 5  | 白  | PUSH | 开门信号线 |
| 6  | 橙  | OPEN | 出门开关。 |

其它功能:

- 2、开门延时调节: 电路板上 P3 位置 105 器件左右轻轻转动可调节开门延时长短。
- 3、反转功能: P2 跳线冒出厂在 2-3 位置, 若插到 1-2 位置就摇一开门摇第二下关门。